## Jennie-O App Initial Login Guide For iOS and Android

 Be sure the correct app is downloaded from the App store; search for: Jennie-O Turkey Store Portal.

Q jennie-o turkey store portal

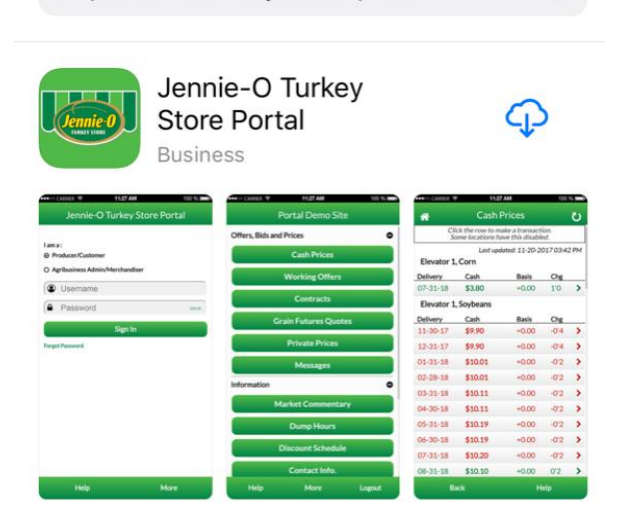

- Open the app and select Producer/Customer and tap Request Account if you do not already have an account.
- 3. Select Jennie-O Turkey Store and click Next.

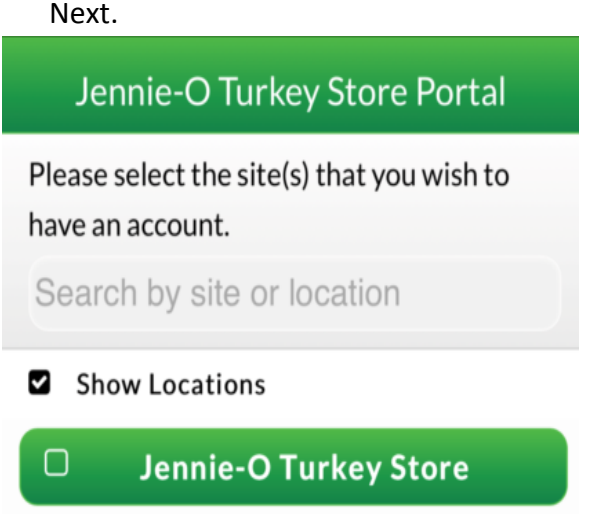

 Create your Username and Password, provide your contact information, tap Yes and tap Submit.

DTN Portal Customer Service Contact Information Phone: 1-800-311-1516 Email: portalsupport@dtn.com

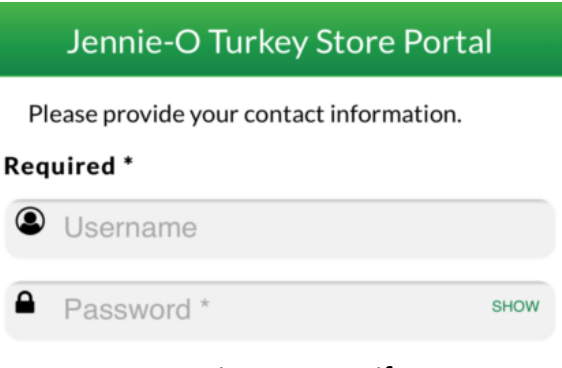

- You may receive an Error if you attempt to login prior to being approved by Jennie-O. Once you are approved by Jennie-O, you will be able to login.
- Once you have been approved by Jennie-O, read the terms and conditions and tap I Agree.
- 7. You are now ready to begin using the Jennie-O Grain Marketing Portal app.

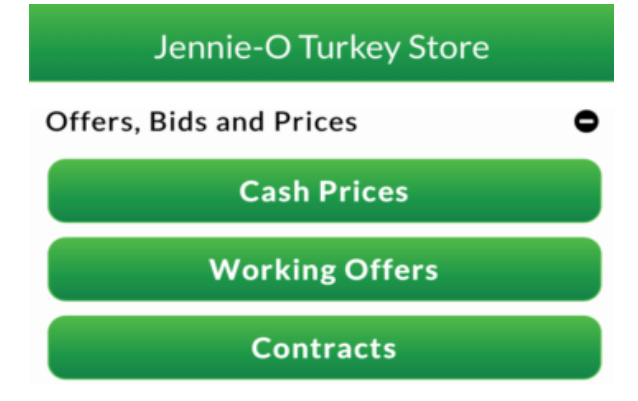

8. Tap the HELP button for further assistance.

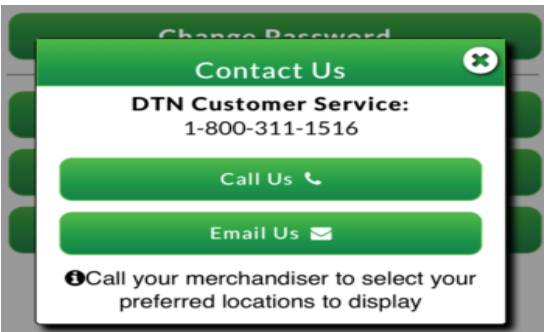

## Jennie-O App User Guide

## For iOS and Android

1. To make an offer, first tap the Cash Bids Button from the Main Menu.

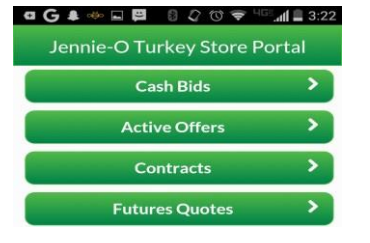

2. From the Cash Bids screen, tap the Delivery Period you want to place an offer for.

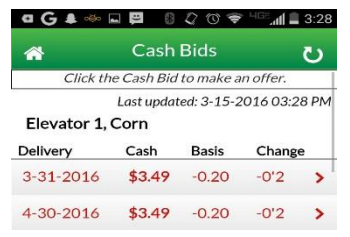

 From the Make Offer screen, select Offer Type, enter the Quantity and Price for the offer, verify all information, and tap Next.

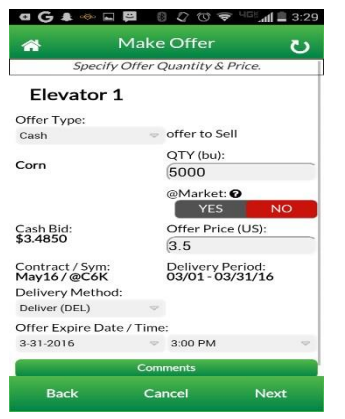

4. Tap Yes to agree to the agribusiness's Terms and Conditions and then tap Next.

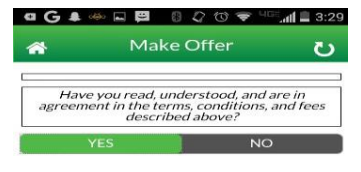

5. Confirm all the information for your offer is correct and tap Create Offer to submit.

| <b>*</b> M                        | ake Offer                                      | ల |
|-----------------------------------|------------------------------------------------|---|
| Offer Type:<br>Cash               | Sell                                           |   |
| Corn                              | QTY (bu):<br>5000                              |   |
| Bid:<br>\$3.4850                  | Offer Price:<br>\$3.5000                       |   |
| Contract / Sym:<br>May16 / @C6K   | Delivery Period:<br>03/01 - 03/31/16           |   |
| Delivery Method:<br>Deliver (DEL) |                                                |   |
| Offer E<br>3-31                   | <pre>cpire Date / Time:<br/>-16 03:00 PM</pre> |   |
| 6                                 | Create Offer                                   |   |

6. You then will get a message stating that your offer was successfully submitted.

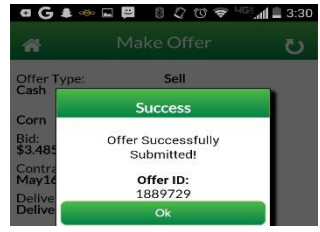

 From the Main Menu, view Active Offers & Contracts by tapping either button.

| ɑĠ♣◈⋤፼ ₿₯७╤▫▫◢            | 1 🗐 3:22 |
|---------------------------|----------|
| Jennie-O Turkey Store Por | rtal     |
| Cash Bids                 | >        |
| Active Offers             | >        |
| Contracts                 | >        |

8. From the Offers page you can adjust your Offers by tapping on the Offer.

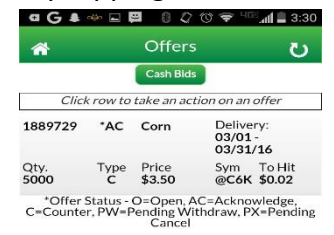

9. From the Contracts page you can view the Contracts you have with Jennie-O.

| a G a        | · @ .     | 2 Ø (           | ? © ❤ ⊓                 | 🎫 📲 3:30        |
|--------------|-----------|-----------------|-------------------------|-----------------|
| *            |           | Contra          | U                       |                 |
| Cli          | ck row to | take an a       | action on ar            | n offer         |
| 1888634      | Corn      |                 | Delivery:<br>05/01 - 05 | /31/16          |
| Qty.<br>5000 | Type<br>C | Price<br>\$3.60 | Sym<br>@C6N             | Loc<br>Elevator |

DTN Portal Customer Service Contact Information Phone: 1-800-311-1516 Email: portalsupport@dtn.com